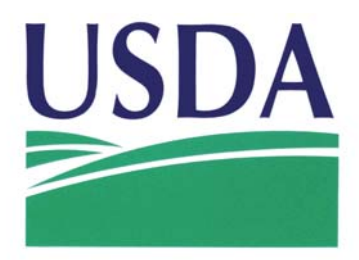

## **Aerial Photography Field Office**

Data Provisioning System Exercises for Hurricane Rita Support

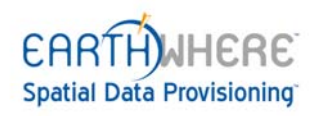

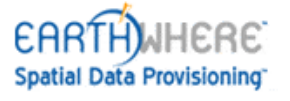

|                                    | Contents |
|------------------------------------|----------|
| Exercise 1: Registration and Login |          |
| Exercise 2: Map Search             | 5        |

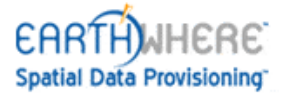

## **EXERCISE 1: REGISTRATION AND LOGIN**

This exercise shows you how to register, log in the system, and change your current account information to customize your preferences.

1. The system administrator has already completed the registration screen for your account access to the APFO Data Provisioning System.

Reply to the system email to confirm your email address and you will then see the screen below.

| le Edit View Favorites Tools Help                   |                                                       |                                                 |                     |
|-----------------------------------------------------|-------------------------------------------------------|-------------------------------------------------|---------------------|
| ARTIWHERE"                                          | C C                                                   |                                                 | Sanz                |
| ser: Not Logged In                                  |                                                       | Please Log In To Acce                           | ss The Application  |
| Search<br>avigate, Define AOI & Select Data Sources | Define Define Processing Parameters                   | Generate<br>Preview & Generate Products         | -                   |
| arthWhere™   Log In / Registration >>> Log In       | Register For Access                                   |                                                 |                     |
| Registration Complete                               |                                                       |                                                 |                     |
|                                                     |                                                       |                                                 |                     |
|                                                     |                                                       |                                                 |                     |
|                                                     | Registration Complete.                                |                                                 |                     |
|                                                     | Thank you for choosing EarthWhere™                    |                                                 |                     |
|                                                     |                                                       |                                                 |                     |
|                                                     | Your user account has been activated; training        |                                                 |                     |
|                                                     | You may now Log n and use The EarthWhere Application. | Ν                                               |                     |
|                                                     |                                                       | N                                               |                     |
|                                                     | Go To Log In Screen                                   |                                                 |                     |
|                                                     |                                                       |                                                 |                     |
|                                                     |                                                       |                                                 |                     |
| ght © 2003 SANZ Inc. All rights reserved.           |                                                       | Admin   Tech                                    | Support   Privacy P |
|                                                     |                                                       |                                                 |                     |
|                                                     |                                                       |                                                 |                     |
|                                                     |                                                       |                                                 |                     |
|                                                     |                                                       |                                                 |                     |
|                                                     |                                                       | A STATE AND AND AND AND AND AND AND AND AND AND |                     |

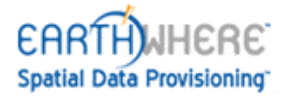

2. Access the EarthWhere Application at:

## http://199.158.166.107/earthwhere

Enter your **User Name** and **Password**, and then click **Log In**. This is typically your first initial and last name for both the User Name and Password.

| USDA<br>APFO Data Provisioning System                                                                                                    | RAJ                                      |                                                    |                                         |                                                      |
|----------------------------------------------------------------------------------------------------|------------------------------------------|----------------------------------------------------|-----------------------------------------|------------------------------------------------------|
| User: Not Logged In                                                                                                    |                                          |                                                    | Register To                             | Access The Application                               |
| Search<br>Navigate, Define ACI & Select Data Sources                                                                                                    | > Define<br>Define Processing Parameters |                                                    | Generate Preview & Generate Products    | -                                                    |
| EarthWhere™   Log In / Registration >>> Log In   Regist                                                                                                    | er For Access                            |                                                    |                                         |                                                      |
| Viewing Requirements                                                                                                    |                                          | Advanced Data Management<br>Automated Distribution | The A                                   |                                                      |
| EarthWhere™Version 3.6.3 requires the following:<br>[Display]                                                                                                    |                                          | On-Demand Processing<br>Intelligent Archival       |                                         |                                                      |
| Minimum Monitor Resolution: 1024x768 display @ 16 bit<br>Optimum Monitor Resolution: 1280x1024 or larger @ 32 bit                                                                      |                                          | X BAR                                              | Â.                                      | and a second                                         |
| [Browser]<br>Internet Explorer Versions 5.5 SP2, 6.0 SP1 or 6.0 SP2<br><u>Netscape Navigator</u> Version 7.02<br><u>Mozilla</u> Version 1.2.1, 1.7.1 or Firefox 1.0 (Linux or Windows) |                                          |                                                    | optimized for t                         | he ony solution<br>he management<br>geospatial data. |
| Account Log In                                                                                                    |                                          |                                                    |                                         | 1                                                    |
| Username:                                                                                                    |                                          |                                                    |                                         |                                                      |
| Log In                                                                                                    |                                          |                                                    | CARTHUHERE<br>Spatial Data Provisioning |                                                      |
| Forgotten or misplaced your Username and Password?<br>Please contact Tech Support to request assistance.                                                                               |                                          |                                                    |                                         |                                                      |
| If you <b>do not</b> have an EarthWhere™ Account:<br><u>Click Here to Register</u> .                                                                                                   |                                          |                                                    |                                         |                                                      |
| Copyright © 2002 - 2004 <b>SANZ Inc.</b> All rights reserved.                                                                                                    |                                          |                                                    | Admin                                   | Tech Support   Privacy Pol                           |

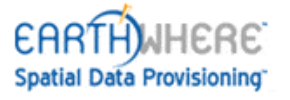

## **EXERCISE 2: MAP SEARCH & PROVISION JOB**

This tutorial teaches you how to conduct a **Map Search**.

1. Select Hurricane Rita in the Quick Navigation drop-down list on the Map search page.

| USDA<br>APFO Data Pro                                  | nent of Agriculture<br>visioning System  | C.A                        |                |                        |                                         |                  | Ky y                               |                                | <b>\</b> |
|--------------------------------------------------------|------------------------------------------|----------------------------|----------------|------------------------|-----------------------------------------|------------------|------------------------------------|--------------------------------|----------|
| User: training2   Email: cpeters@s                     | anz.com                                  |                            |                |                        |                                         | New              | Job   My Profile                   | Previous Jobs  Help  Log (     | Out      |
| <b>Search</b><br>Navigate, Define AOI & Select Data So | urces                                    | Define<br>Define Processir | ng Para        | ameters                |                                         | > Gei<br>Preview | <b>nerate</b><br>& Generate Produc | ts 🚨 🥻                         |          |
| EarthWhere™   Nav Method >>>                           | > Map   Gazetteer   Lat-L                | on   UTM   Grid I          | lame           |                        |                                         |                  |                                    |                                |          |
| Мар Неір                                               | Quick Navigation                         |                            | -              | Query Coverages On M   | lap<br>Deci                             |                  |                                    | Data Source(s)                 |          |
| Status:                                                |                                          | <u> </u>                   | ·····<br>(III) | Available Data Element | <ul> <li>AUI</li> <li>0 of 0</li> </ul> | records selecte  | d                                  | Data Silter   Advanced S       |          |
| 3 Case                                                 | Western Hemisphere<br>Eastern Hemisphere |                            |                | Zoom Select Action     |                                         | Data Source      | Description                        | Acquired GSD Bands Pr          |          |
|                                                        | Colorado                                 | rica                       |                |                        |                                         |                  |                                    |                                |          |
| ×                                                      | Terra Haute IN<br>Galveston Texas        |                            | Q+             |                        |                                         |                  |                                    |                                |          |
|                                                        | Hurricane Rita                           |                            |                |                        |                                         |                  |                                    |                                |          |
| PotrArthur                                             | 12                                       |                            | Q-             |                        |                                         |                  |                                    |                                |          |
| > Newsroon-X                                           |                                          |                            |                | -                      |                                         |                  |                                    |                                |          |
| M Ar                                                   | 5                                        |                            | E              |                        |                                         |                  |                                    |                                |          |
| A The state                                            |                                          |                            |                | -                      |                                         |                  |                                    |                                |          |
| and the set                                            |                                          |                            | 5              |                        |                                         |                  |                                    |                                |          |
| S Y                                                    | V                                        |                            |                |                        |                                         |                  |                                    |                                |          |
| -84                                                    |                                          |                            | 2              | Select All Des         | select All                              |                  | No Actions Av                      | vailable 💌 Next >>             |          |
| Contor 20 94674 02 94197                               | Costo 200170                             |                            |                | Show Images            |                                         |                  |                                    |                                |          |
| AOI Extents                                            | 350C 3002/3                              |                            |                | -                      |                                         |                  |                                    |                                |          |
| AOI (SQ. KM)                                           |                                          |                            |                |                        |                                         |                  |                                    |                                |          |
| Copyright © 2002 - 2004 SANZ Inc. All rig              | hfs reserved.                            |                            |                |                        |                                         |                  |                                    | Admin   Tech Support   Privacy | Policy   |

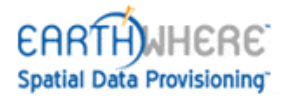

3. Click the **Zoom Area** button in the map tool bar. Select the area shown below on the map using your cursor. This area below Houston is the Galveston area.

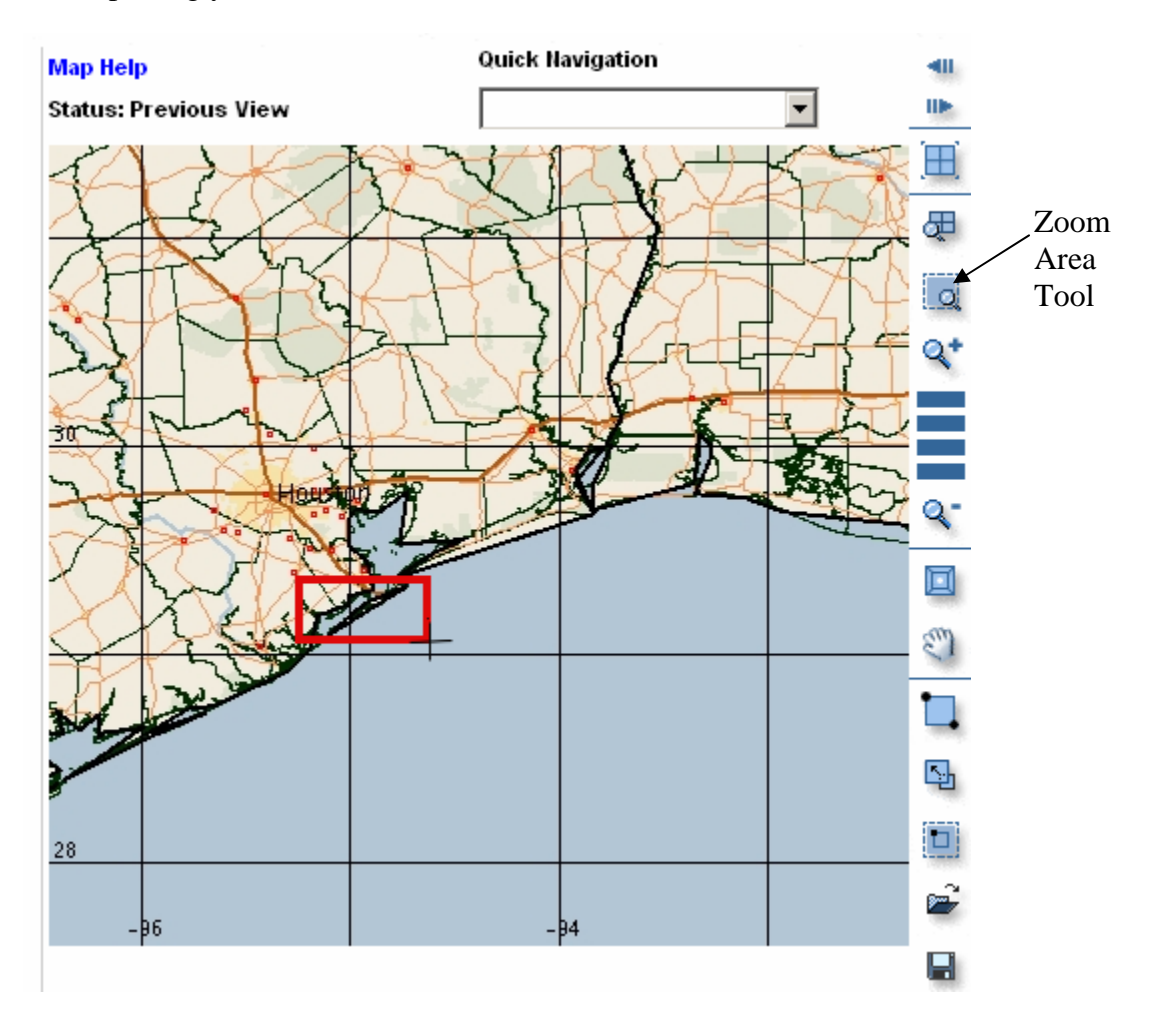

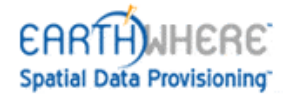

EarthWhere zooms in to the area you define.

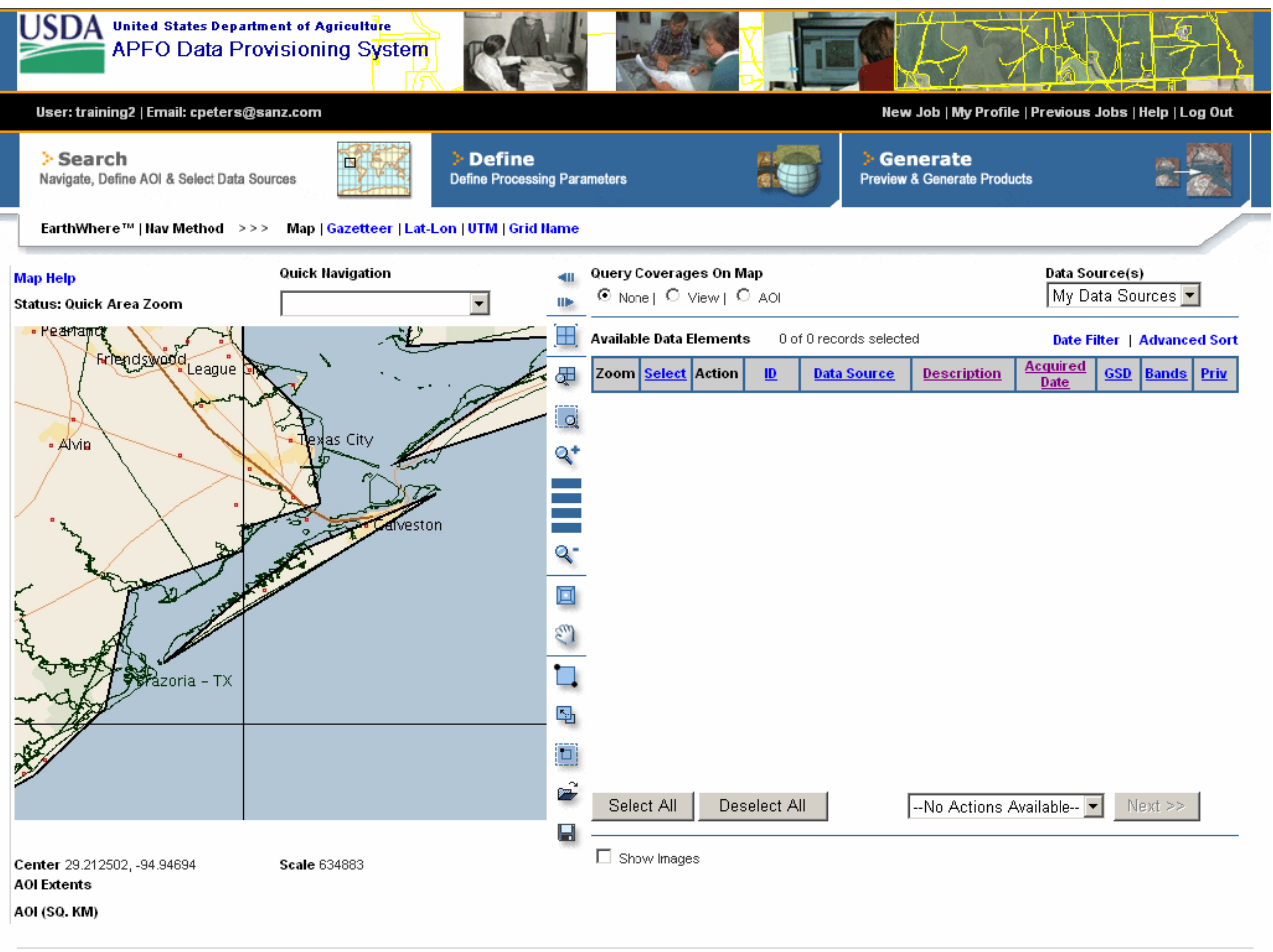

Copyright © 2002 - 2004 SANZ Inc. All rights reserved.

Admin | Tech Support | Privacy Policy

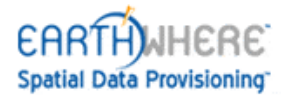

5. Place your cursor on the **Data Sources** down arrow to display a drop-down list of data sources ingested in the system and available to your user account. The default is **My Data Sources**, which is a subset of data sources that you can manage in the **My Profile > Edit Preferences** screen.

There are two Data Sources made available which covers the affected Hurricane Rita area.

| # | Data Source Name | Description                                                    |
|---|------------------|----------------------------------------------------------------|
| 1 | c-1-2004-Texas   | This is color-infrared Quarter Quadrant aerial photo data that |
|   |                  | covers the Texas coastline counties.                           |
| 2 | n-1-2004         | This is natural color Quarter Quandrant aerial photo data that |
|   |                  | covers the Texas-Louisiana coastline counties.                 |

Select **My Data Sources** from the drop-down list. Remember to use the **Data Source** dropdown list to filter the data sources shown on the map search page.

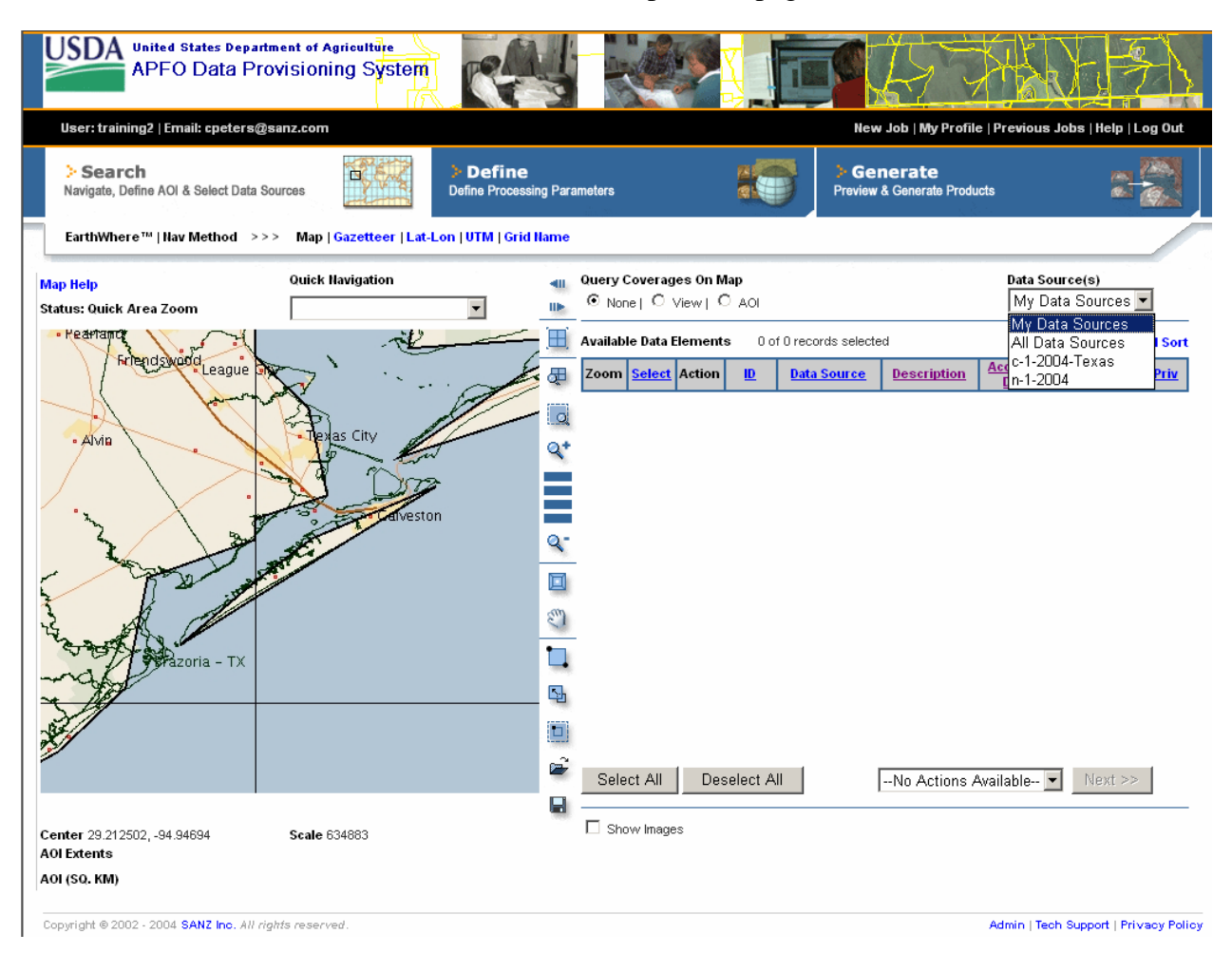

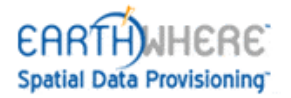

6. Click **View** in the **Query Coverages On Map** section. A database query is issued when the **Query Coverages On Map** is set to either **View** or **AOI** (Area of Interest). When the query is formulated to return less than a specified number of data elements (the default is 500), the resulting list of data elements is displayed in the **Available Data Elements** table.

The number of records that meet the search criteria is displayed at the top of the table with the corresponding footprints displayed on the map.

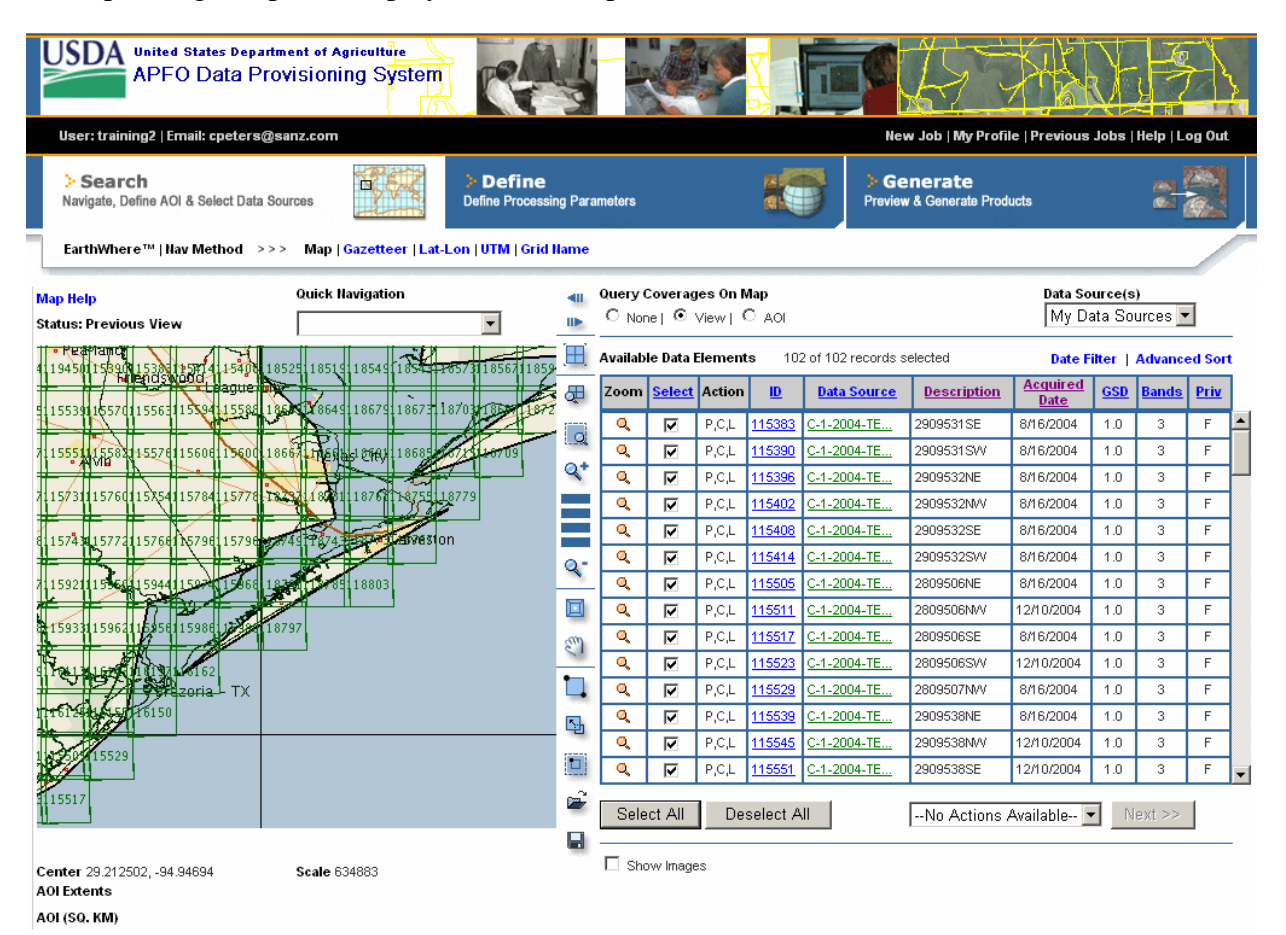

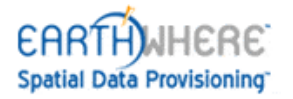

7. Click the **2-Point AOI** button and define an AOI (Area of Interest) in the view, as shown below.

Notice that the records in the **Available Data Elements** table change to only the records in your AOI. You can toggle back and forth between **View** and **AOI** to see the difference.

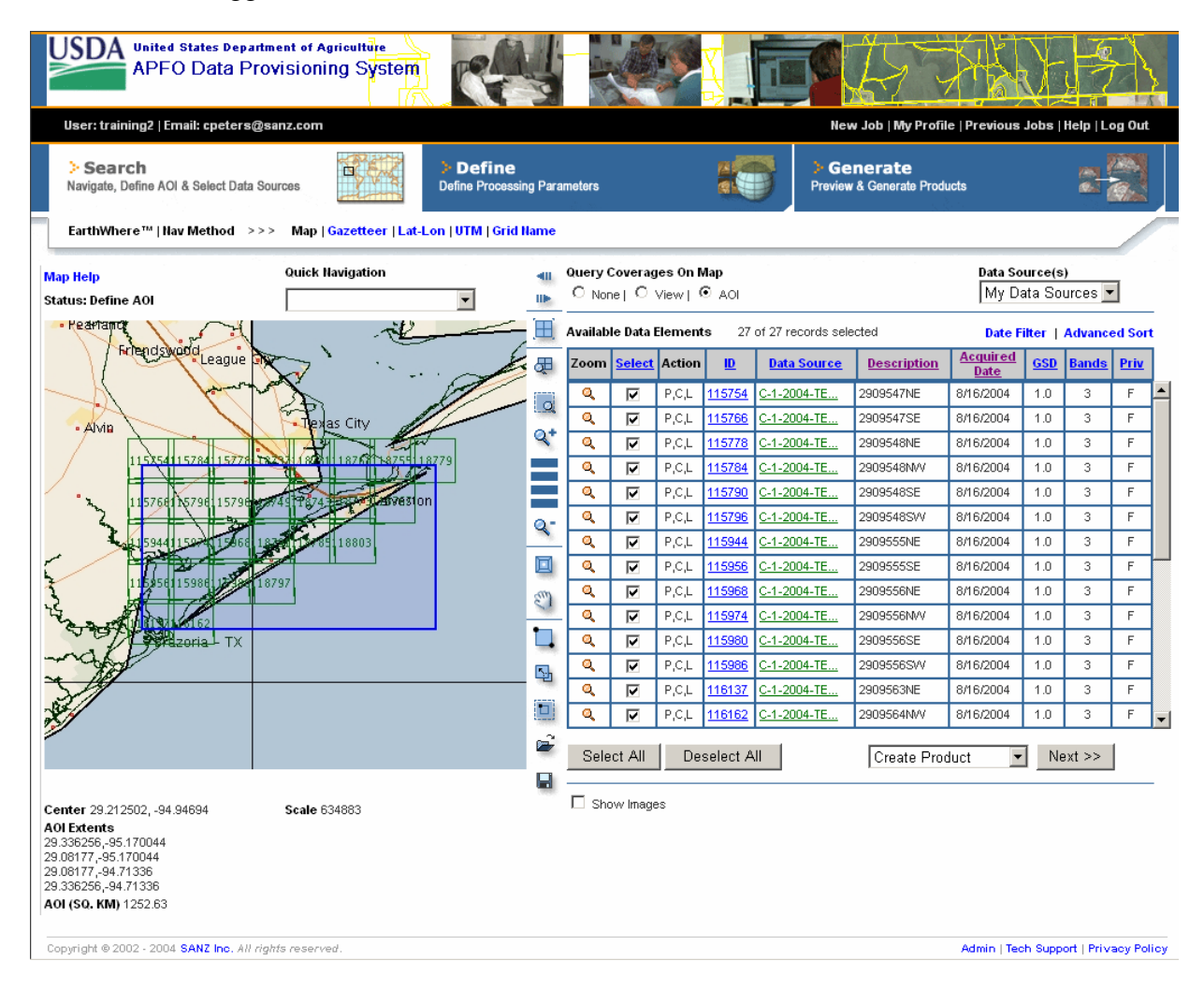

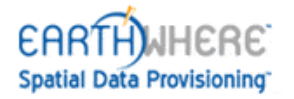

8. Preview an image in your AOI by clicking the hyperlinked **ID** number for one of the records in the **Available Data Elements** table.

Notice the metadata about the image is displayed below the thumbnail. You may need to scroll down to see all the metadata.

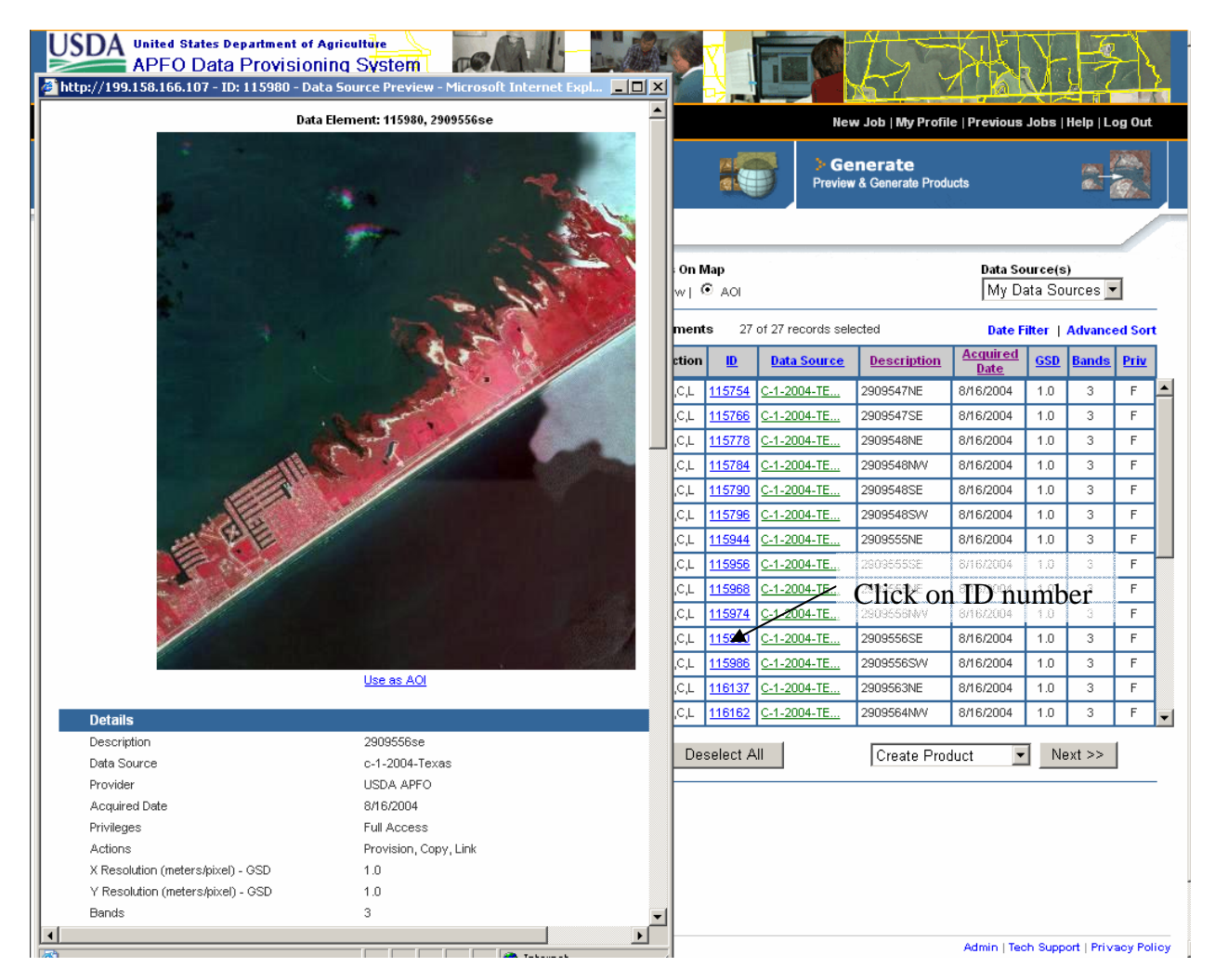

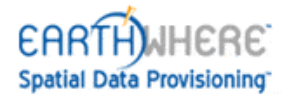

5. Scroll down in the Data Source Preview window. You may download the source data from this screen. However, note the filesize and to determine if you have enough space locally to store this data locally. Close the Data Source Preview window when you are finished inspecting the thumbnail and metadata.

| 🎒 h       | ttp://199.158.166.107 - ID: 115980 ·  | - Data Source Preview - Microsoft Internet Explorer                                                                                                    |          |
|-----------|---------------------------------------|----------------------------------------------------------------------------------------------------|----------|
|           | Lower Left Latitude                   | 29.1212117049396                                                                                                    | <b>_</b> |
|           | Lower Left Longitude                  | -95.0656029313487                                                                                                    |          |
|           |                                       |                                                                                                    |          |
|           | Data Vertices                         |                                                                                                    |          |
|           | Vertices (Lat, Lon)                   | 29.1902227113573, -95.0669848510257, 29.1912870244337,<br>94.9968896489207, 29.1222730237674, -94.9955545154641,<br>29.1212117049396, -95.0656029313487 | -        |
|           | Projection Information                |                                                                                                    |          |
|           | Tie Point (Easting)                   | 299022.5                                                                                                    |          |
|           | Tie Point (Northing)                  | 3230829.5                                                                                                    |          |
|           | Tie Point (Longitude)                 | -95.0669848510257                                                                                                    |          |
|           | Tie Point (Latitude)                  | 29.1902227113573                                                                                                    |          |
|           | Projection Type                       | UTM                                                                                                    |          |
|           | State Plane Coordinate System         |                                                                                                    |          |
|           | Central Meridian                      | -93.0                                                                                                    |          |
|           | Origin Laititude                      | 0.0                                                                                                    |          |
|           | Zone                                  | 15                                                                                                    |          |
|           | Hemisphere                            | Ν                                                                                                    |          |
|           | Standard Parallel 1                   | 0.0                                                                                                    |          |
|           | Standard Parallel 2                   | 0.0                                                                                                    |          |
|           | Datum                                 | NAD83 CONUS                                                                                                    |          |
|           | Ellipse                               | GRS 80                                                                                                    |          |
|           | Semi Major Axis                       | 6378137.0                                                                                                    |          |
|           | Semi Minor Axis                       | 6356752.3141                                                                                                    |          |
| _         |                                       |                                                                                                    |          |
|           | Radiometry Information                |                                                                                                    | _        |
|           | Radiometry                            | <sup>8-bit</sup> Click to downle                                                                                                    | oad      |
|           | Pixel Ranges (band - min/max/hull)    | source data                                                                                                    |          |
|           |                                       |                                                                                                    | _        |
|           | Source Data Information               |                                                                                                    |          |
|           | Download Source Files                 | 115980.zip                                                                                                    |          |
|           | Total Source Size                     | 149.4 MB                                                                                                    |          |
|           |                                       |                                                                                                    |          |
|           |                                       | Close                                                                                                    |          |
|           |                                       |                                                                                                    |          |
|           | Copyright © 2003 Storage Area Network | s, Inc. All rights reserved.                                                                                                    |          |
| 4         |                                       |                                                                                                    | <b>•</b> |
| <u>آھ</u> |                                       | 🔹 🚺 👔 Internet                                                                                                    |          |

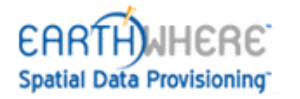

6. Click the **Show Images** check box to display thumbnails of the source imagery you have selected on the map. You can click on the data element checkboxes in the Available Data Elements Table and toggle the **Show Images** on and off to fine-tune your AOI.

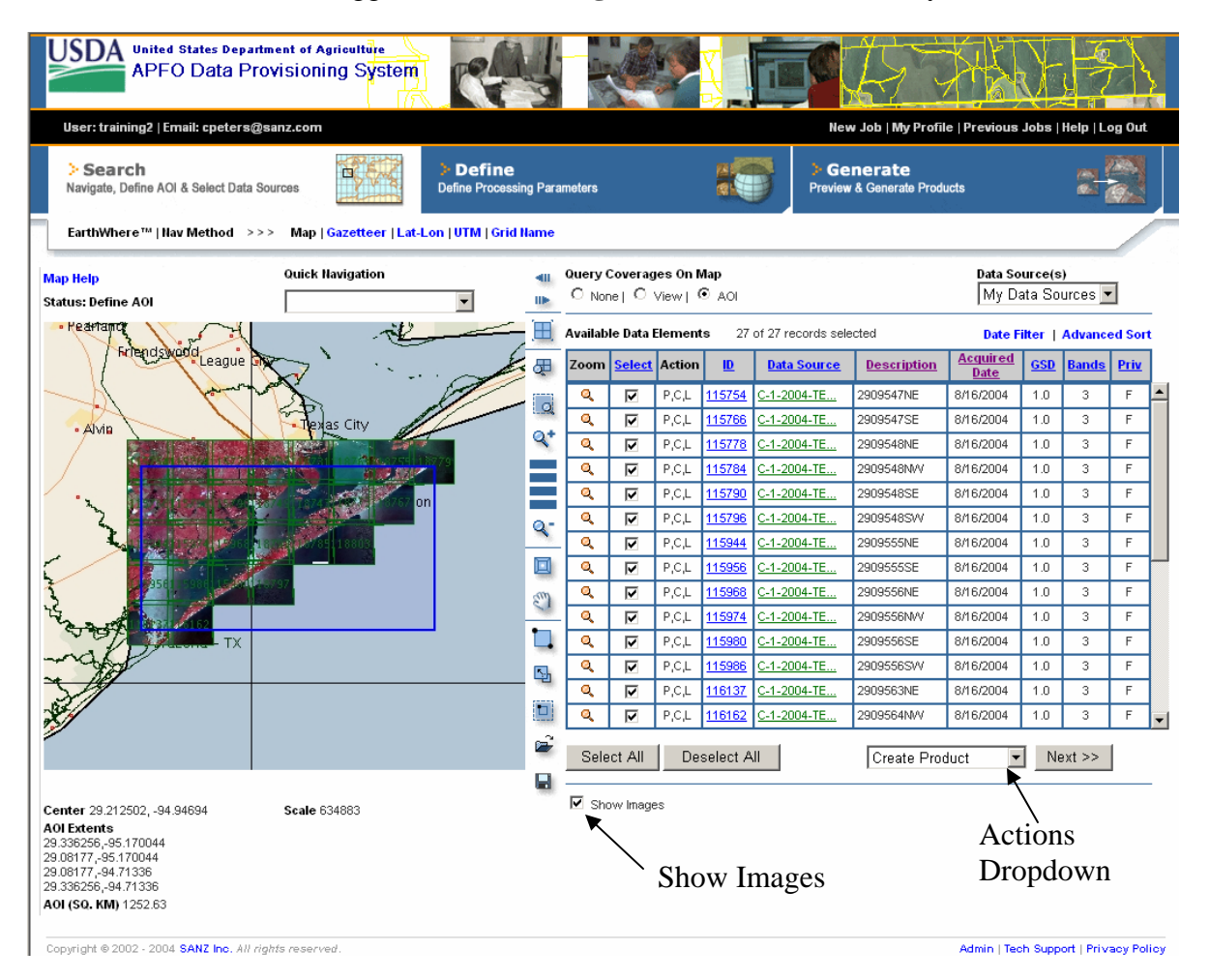

- 15. Ensure Create Product is selected in the Actions drop-down near the Next button.
- 16. Click the **Next** button in the bottom right corner. When you click the **Next** button, EarthWhere saves the list of selected elements in the **Available Data Elements** table and advances to the **Define** function.

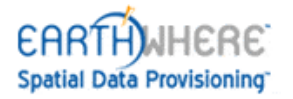

17. Notice that the large tab below the black bar is on **Define**. There are several options in defining your output product.

\*For the Texas and Louisiana data, it is suggested to use the Ortho Image combiner method. Pull down the Method checkbox and select Ortho Image.

| United States Department of Agrice<br>APFO Data Provisioning<br>User: training2   Email: cpeters@sanz.com                     | system                                               |                                                                                            | Profile   Previous Jobs   Help   Log Out |
|----------------------------------------------------------------------------------------------------|------------------------------------------------------|--------------------------------------------------------------------------------------------|------------------------------------------|
| Search<br>Navigate, Define AOI & Select Data Sources                                                                          | Define     Define Processing Parameters              | Generate Preview & Generate                                                                | Products                                 |
| EarthWhere™   Define Product Parameters                                                                                       | >>> Combiner, Projection & Datum   Color Options   O | ntput Options                                                                              |                                          |
| Navigation<br><< Back Next >>                                                                                                 |                                                      |                                                                                            |                                          |
| AOI and Combiner Options Mosaic Method First Availab First Availab Fitter Options Max Pixel Va Null AOI Mean-Media Seam Feath | le (A over B)  le (A over B) lue ering               | nage Combiner                                                                              |                                          |
| Pixel Flip                                                                                                    |                                                      |                                                                                            |                                          |
| Projection, Datum & Resampling Options<br>Projection<br>Geographic                                                            | Datum<br>WGS 1984                                    | GSD (X)                                                                                    | GSD (Y)<br>5 (in meters)                 |
|                                                                                                    | GSD (Ground Spatial<br>Distance) Output Settings     | Central Meridian<br>-94.941701995<br>Use My CM/OL<br>Resampling Method<br>Nearest Neighbor | Origin Latitude<br>29.209013             |

\*It is also suggested that you raise the GSD (Ground Spatial Distance) values to reduce the size of the output file. Leaving this value set to 1 meter may result in a provisioning job which takes several hours and is several gigabytes of memory. If you do not need 1meter resolution, or do not have the bandwith to download and the disk space to store images of this size, set the GSD value to 5, and experiment with other settings if necessary.

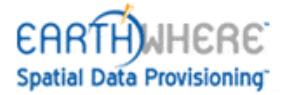

18. Click Next. This takes you to the Color Options page as shown below. Accept the default values, **3-Band Color** and **R: 1** (red), G: 2 (green), B: 3 (blue).

|    | APFO Data Provisioning System                                                                                                    |
|----|----------------------------------------------------------------------------------------------------|
|    | User: training2   Email: cpeters@sanz.com New Job   My Profile   Previous Jobs   Help   Log Out                                                                                                    |
|    | > Search<br>Navigate, Define ACI & Select Data Sources         > Define<br>Define Processing Parameters         Image: Constraint of the products         > Generate<br>Preview & Generate Products |
|    | EarthWhere "   Define Product Parameters >>> Combiner, Projection & Datum   Color Options   Output Options                                                                                          |
|    |                                                                                                    |
|    | Navigation  <                                                                                                    |
|    | Color Options                                                                                                    |
|    | Grayscale: O 3-Band Color: 💿                                                                                                    |
|    | R: 1 • G: 2 • B: 3 •                                                                                                    |
|    | Histogram-based Color Enhancement                                                                                                    |
|    | Histogram Mode<br>NONE                                                                                                    |
|    |                                                                                                    |
|    |                                                                                                    |
| Co | pyright © 2002 - 2004 SANZ Inc. All rights reserved. Admin   Tech Support   Privacy Policy                                                                                                    |

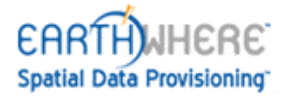

19. Click **Next** to go to the **Output Options** page. Name your output by typing **GalvestonMosaic** in the **Job Name** box. Your product will be named with the value you type. Be sure not to enter spaces in the name.

| United States Department of Agriculture<br>APFO Data Provisioning System |                                                                                                    |                                       |
|--------------------------------------------------------------------------|----------------------------------------------------------------------------------------------------|---------------------------------------|
| User: training2   Email: cpeters@sanz.com                                |                                                                                                    | New Job   My Profil                   |
| > Search<br>Navigate, Define AOI & Select Data Sources                   | > Define<br>Define Processing Parameters                                                             | Generate     Preview & Generate Produ |
| EarthWhere™   Define Product Parameters >>> Comb                         | oiner, Projection & Datum   Color Options   Output Opt                                               | ions                                  |
|                                                                          |                                                                                                    |                                       |
| Navigation                                                               |                                                                                                    |                                       |
| <- Back Next >>                                                          |                                                                                                    |                                       |
|                                                                          |                                                                                                    |                                       |
| Output Options                                                           |                                                                                                    |                                       |
| Job Name                                                                 | File Format                                                                                          | TIFF World File                       |
| GalvestonMosaic                                                          | GeoTIFF-Tiled                                                                                        |                                       |
| (Optional May only contain alpha-numeric characters)                     | JPEG                                                                                                 |                                       |
| Output Directory                                                         | TIFF<br>GeoTIFF-Tiled<br>GeoTIFF-Tiled Band Separate<br>GeoTIFF-Strip<br>GeoTIFF-Strip Band Separate |                                       |
| Send Email Notification (Upon Job Completion)                            | General Raster (BIL Interleave)<br>ERDAS Imagine<br>GJP2K                                            |                                       |
| Geometry Options                                                         | General Raster (BIP Interleave)<br>General Raster (BSQ Interleave)                                   |                                       |
| Pixel Type                                                               |                                                                                                    |                                       |
| Pixel Is Point                                                           |                                                                                                    |                                       |
|                                                                          |                                                                                                    |                                       |

5. Click the down arrow next to **File Format** to view all the supported output formats. Tiff or GeoTiff-Tiled is suggested.

\*Note that JPEG format is limited by pixel size. It is not suggested to use JPEG for images that have very large coverage areas.

21. If you want email notification when the job is done, make sure that the **Send Email Notification** box is checked.

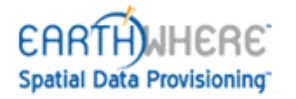

24. Notice that the large tab just below the black bar is now on **Generate**. Take a moment to confirm your **Define** settings by inspecting the listing on the left and wait while EarthWhere builds the preview for you. The preview will display within a few seconds unless the filesize is rather large. Once generated, you will see a preview image similar to this one.

| United States De<br>APFO Data<br>User: training2   Email: cpeter | partment of Agriculture<br>Provisioning System<br>rs@sanz.com                                                | New Job   My Profile   Previous Jobs   Help   Log Out                                                                                                    |
|------------------------------------------------------------------|----------------------------------------------------------------------------------------------------|----------------------------------------------------------------------------------------------------|
| > Search<br>Navigate, Define AOI & Select D:                     | ata Sources                                                                                                  | efine<br>Processing Parameters                                                                                                    |
| EarthWhere™   Verify Produ                                       | ct Parameters & Submit For Output                                                                            |                                                                                                    |
| Product Summary                                                  |                                                                                                    |                                                                                                    |
| Area Of Interest:                                                | UL: 29.336256, -95.170044<br>LL: 29.08177, -95.170044<br>LR: 29.08177, -94.71336<br>UR: 29.336256, -94.71336 | Thumbnail Preview<br>Product Hame: GalvestonMosaic                                                                                                    |
| Combiner Options                                                 |                                                                                                    |                                                                                                    |
| Mosaic: On                                                       | Combiner Method: Ortho Image                                                                                 | _                                                                                                    |
|                                                                  |                                                                                                    | File: GalvestonMosaic-tn.jpg                                                                                                    |
| Projection, Datum & Resam                                        | Datum: WGS 1984                                                                                              |                                                                                                    |
| Central Meridian: -<br>94.94170199999999                         | Origin Latitude: 29.209013                                                                                   | All and a second                                                                                                    |
| <b>GSD:</b><br>X: 5.0<br>Y: 5.0                                  | Resampling Method: Nearest<br>Neighbor                                                                       |                                                                                                    |
| Geometry Options                                                 |                                                                                                    |                                                                                                    |
| Pixel Type: point                                                |                                                                                                    |                                                                                                    |
| Color Options                                                    |                                                                                                    |                                                                                                    |
| Color Banding:                                                   | 3-Band Color                                                                                                 |                                                                                                    |
|                                                                  | Red: 1 Green: 2 Blue: 3                                                                                      | in the second second seco |
| Modify Parameters                                                | Generate Product                                                                                             |                                                                                                    |
|                                                                  |                                                                                                    |                                                                                                    |

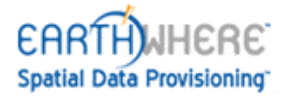

25. Click **Generate Product.** EarthWhere responds with a message confirming your request for product generation.

| USDA<br>APFO Data Provision                        | Agriculture<br>ing System |                                                 |    |                                      | RES.                         |
|----------------------------------------------------|---------------------------|-------------------------------------------------|----|--------------------------------------|------------------------------|
| User: training2   Email: cpeters@sanz.com          |                           |                                                 |    | New Job   My Profile   Previo        | ous Jobs   Help   Log Out    |
| Search Navigate, Define AOI & Select Data Sources  |                           | > Define<br>Define Processing Parameters        | 10 | Generate Preview & Generate Products |                              |
| EarthWhere™   Job Submitted                        |                           |                                                 |    |                                      |                              |
| Generate Request Submitted                         |                           |                                                 |    |                                      |                              |
|                                                    | You have subr             | nitted a request to generate a product.         |    |                                      |                              |
|                                                    | Your job is curre         | ently #1 of 1 queued jobs.                      |    |                                      |                              |
|                                                    | Please click on           | Previous Jobs to view your products.            |    |                                      |                              |
|                                                    |                           |                                                 |    |                                      |                              |
|                                                    | Choose Search             | to generate another product with these settings | :. |                                      |                              |
|                                                    |                           |                                                 |    |                                      |                              |
|                                                    |                           |                                                 |    |                                      |                              |
|                                                    |                           |                                                 |    |                                      |                              |
|                                                    |                           |                                                 |    |                                      |                              |
|                                                    |                           |                                                 |    |                                      |                              |
|                                                    |                           |                                                 |    |                                      |                              |
|                                                    |                           |                                                 |    |                                      |                              |
|                                                    |                           |                                                 |    |                                      |                              |
| Consistente el 2002, 2004 CANZ han All simble mana |                           |                                                 |    | a desire t                           | Teah Consert I Driver Palier |

26. Click the **Previous Jobs** link in the middle of the Generate Request Submitted or in the global links black-bar to display a list of submitted job requests.

| USDA<br>APFO D                      | es Departm<br>ata Prov | vent of Agricult<br>Visioning S | ure<br>ystem             | P.A       | 4                                      |                                  |                                      | 7 7                     |                  | 3                 |
|-------------------------------------|------------------------|---------------------------------|--------------------------|-----------|----------------------------------------|----------------------------------|--------------------------------------|-------------------------|------------------|-------------------|
| EarthWhere™   Previou               | ıs Jobs ≫              | >> MyJobs                       | All Jobs                 |           |                                        |                                  |                                      |                         |                  |                   |
| <u>User</u><br>Name <u>Job Name</u> | C<br>                  | lose L<br>Creation<br>Date/Time | imit Search to<br>Action | othe Last | Days with Job Name                     | and                              | I Job Id<br><u>File Size</u><br>(MB) | Update<br>Product Files | Thumbnail        | Job<br>Management |
| training2 GalvestonMosa             | iic 981                | Sep 24, 2005<br>2:00:05 PM      | Provision                | Completed | UL= -95.170044000<br>LR= -94.713360000 | / 29.336256000<br>/ 29.081770000 | 145.1 MB                             | Click Here              | Click Here       | Delete Clone      |
| Copyright © 2002 - 2004 SAN         | Z Inc. All righ        | ts reserved.                    |                          |           |                                        |                                  |                                      | Admi                    | n   Tech Support | Privacy Policy    |
|                                     |                        |                                 |                          |           |                                        |                                  |                                      |                         |                  |                   |
|                                     |                        |                                 |                          |           |                                        |                                  |                                      |                         |                  |                   |

29. Depending on how large the product you are creating, the job may take anywhere from a few seconds to a couple hours. An email notification is sent to you when the job is completed and you may click on the link in the email to access this Previous Jobs page. On the Previous Jobs screen, click the **Click Here** link under **Thumbnail** for the most

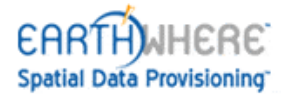

recent job. This displays a separate window and shows the same thumbnail you saw on the **Generate** page. Close the thumbnail window when you finish.

30. Click the **Click Here** link under **Product Files** in the most recent job. This opens the **Product Files** window for that specific job where you can view or download your finished product.

| United States Department of Agriculture<br>APFO Data Provisioning System |                                                                                                    |                                           |                                                           |                              |                   |               |                  |                   |
|--------------------------------------------------------------------------|----------------------------------------------------------------------------------------------------|-------------------------------------------|-----------------------------------------------------------|------------------------------|-------------------|---------------|------------------|-------------------|
| EarthWhere™   Previous Jobs >>> My Jobs   All Jobs                       |                                                                                                    |                                           |                                                           |                              |                   |               |                  |                   |
|                                                                          | lose                                                                                                    | imit Search to the Last                   | Days with Job Name                                        | and Jo                       | b ld              | Update        |                  |                   |
| <u>User</u> <u>Job Name</u> <u>Job ID</u>                                | <u>Creation</u><br>Date/Time                                                                                                    | Action Status                             | AOI (UL/LR - La                                           | t/Lons)                      | File Size<br>(MB) | Product Files | Thumbnail        | Job<br>Management |
| training2 GalvestonMosaic 981                                            | Sep 24, 2005<br>2:00:05 PM                                                                                                    | Provision Completed                       | UL= -95.170044000 /<br>LR= -94.713360000 /                | 29.336256000<br>29.081770000 | 145.1 MB          | Click Here    | Click Here       | Delete Clone      |
| Copyright © 2002 - 2004 SANZ Inc. All righ                               | © 2002 - 2004 SANZ Inc. All righ Product Files for Job 981 - Microsoft Internet Explore Product Files for Job 981                                        |                                           |                                                           |                              |                   | Admin         | i   Tech Support | Privacy Policy    |
|                                                                          |                                                                                                    | File Name<br>GalvestonMos<br>GalvestonMos | Size<br>saic.tif (DATA) 145.1 MB<br>saic.txt (EWG) 1.4 KB |                              |                   |               |                  |                   |
|                                                                          |                                                                                                    | Total Size:                               | 145.1 MB                                                  |                              |                   |               |                  |                   |
|                                                                          | Download Product As Zipfile <u>981.zip</u>                                                                                                    |                                           |                                                           |                              |                   |               |                  |                   |
|                                                                          | <ul> <li>Click on file links to view contents.</li> <li>Right click on link and choose "Save Link Target As" to download to local filesystem.</li> </ul> |                                           |                                                           |                              |                   |               |                  |                   |
|                                                                          |                                                                                                    |                                           | Close                                                     |                              | T                 |               |                  |                   |
|                                                                          | Done                                                                                                    |                                           |                                                           | 🧼 Internet                   |                   |               |                  |                   |
|                                                                          |                                                                                                    |                                           |                                                           |                              |                   |               |                  |                   |